## **Risolvere problema RouteGadget su Mac ( OSX 10.9** Mavericks)

1° Per poter utilizzare RouteGadget è necessario Java. Questa piattaforma si può scaricare al seguente link: http://java.com/it/download/mac\_download.jsp

2° In alto a destra nello schermo selezionare il bottone "mela". Successivamente cliccare "Preferenze di sistema".

3° Nel menu che compare cliccare il logo Java.

- 4° Cliccare il tab sicurezza.
- 5° Modificare il livello di sicurezza a "Media", spostando verso il basso il fade.
- 5° Cliccare "Modifica lisa siti".
- 6° Inserire il link http://asti-ticino.ch e selezionare il bottone "aggiungi".

7° Si aprirà una nuova finestra, cliccare il bottone "continua".

8° Ripetere le azioni 6 e 7 per il collegamento http://www.swiss-orienteering.ch

9° Cliccare "ok" e successivamente "applica". Il risultato dovrebbe essere questo:

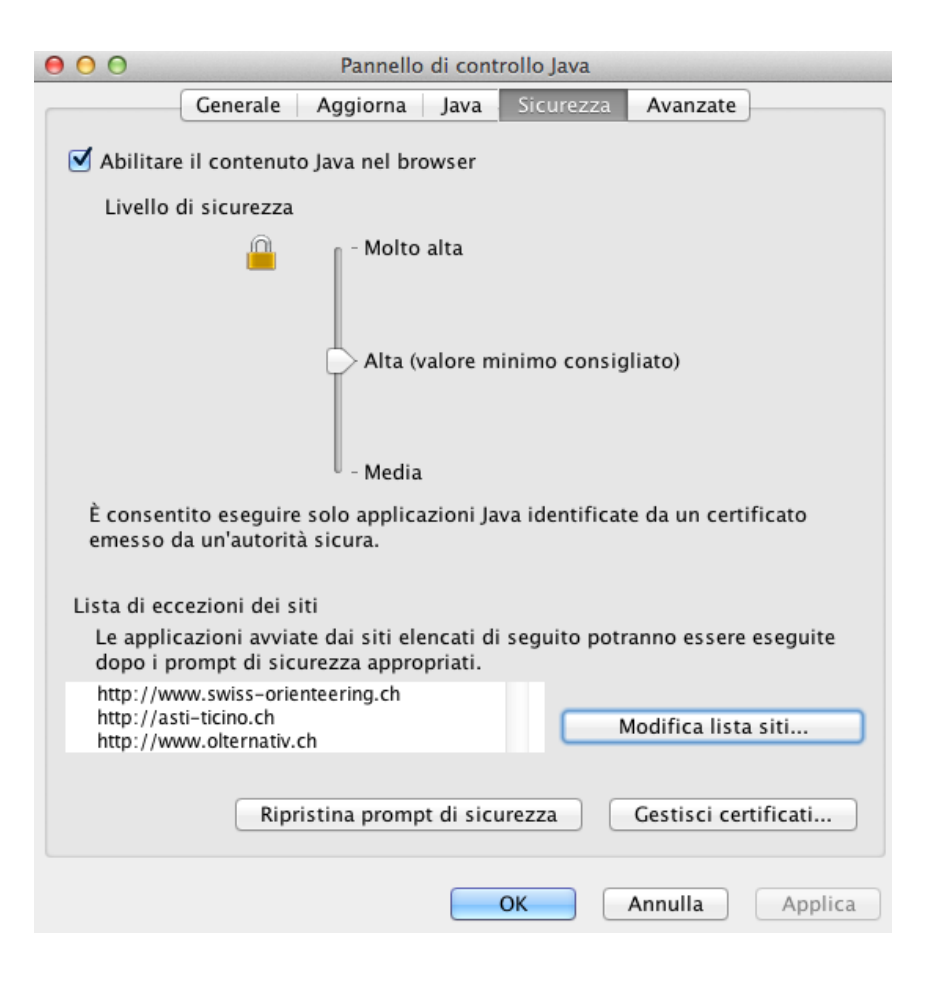

10° La finestra Java scompare.

In OSX la versione attuale di Java è eseguibile unicamente in browser a 64 bit (Safari e Firefox). Chrome non funziona in quanto è un browser a 32 bit.

01.02.2014, Jonathan Besomi